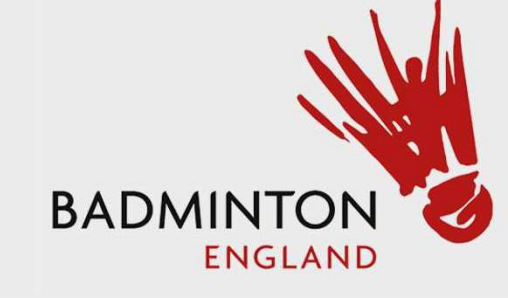

# Tournament Software User Guide

### Results Entry Step 1 – Click "Log In"

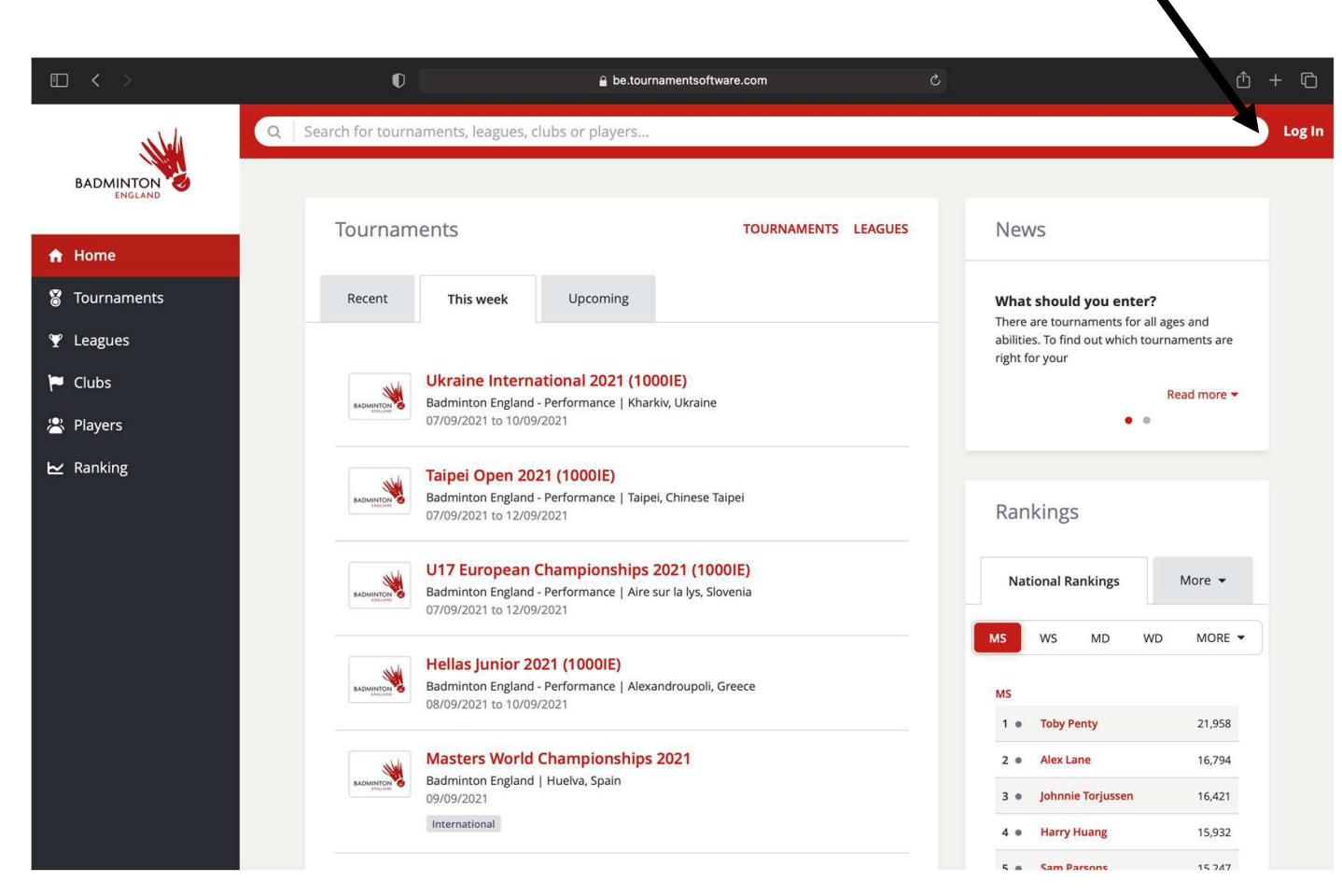

https://be.tournamentsoftware.com/

## Step 2 – Enter credentials and Login

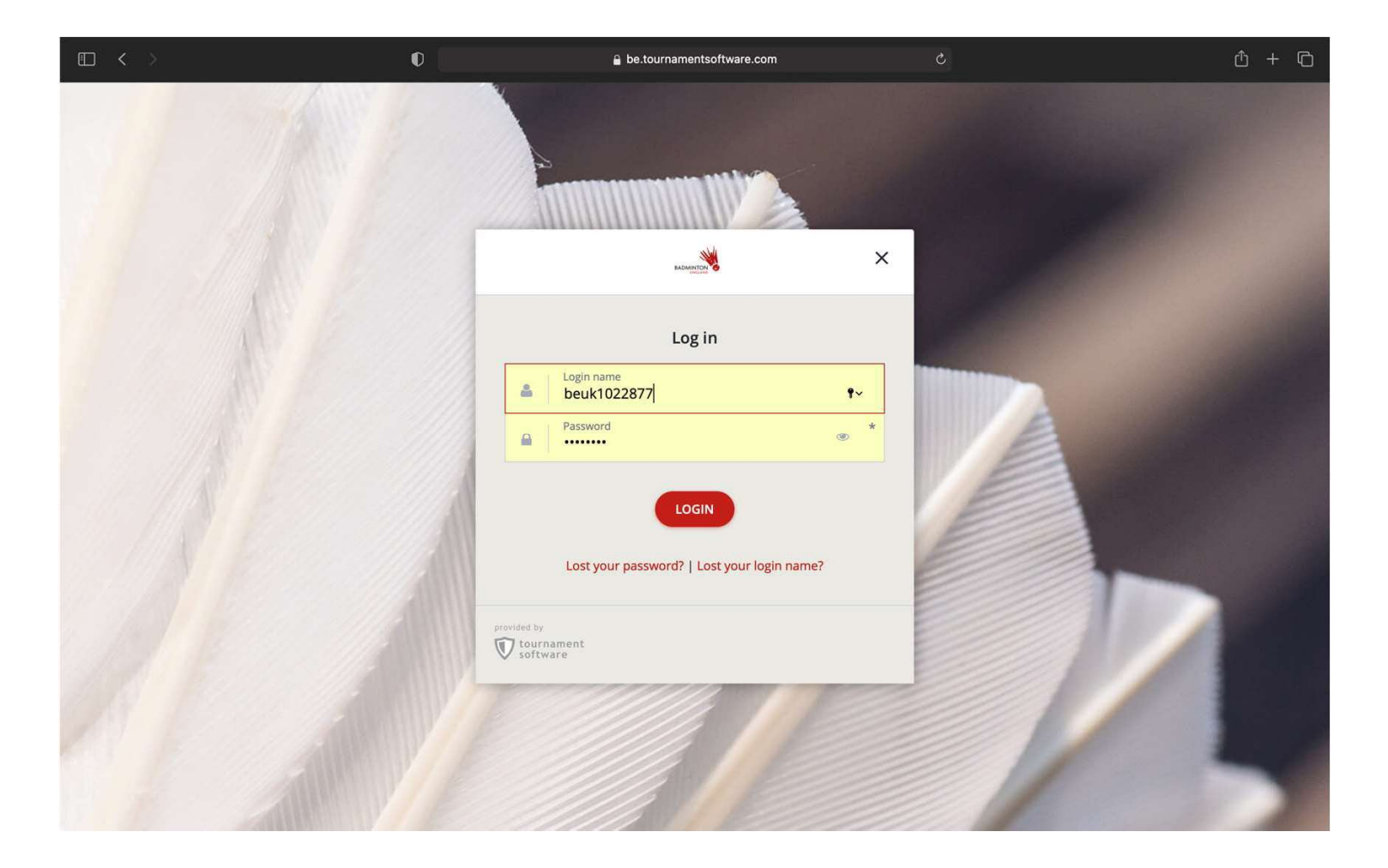

Step 3- Select "Leagues" on the left hand side. Search for our league. Then select our League REMEMBER look for Nottinghamshire League (and then the current year)

| No            |                                                               |                               | Sion Severn ss |
|---------------|---------------------------------------------------------------|-------------------------------|----------------|
| BADMINTON     | Leagues                                                       |                               |                |
| ♠ Home        | Q Nottinghamshire                                             |                               | 8 GO           |
| 8 Tournaments |                                                               |                               |                |
| Y Leagues     |                                                               |                               |                |
| 🏴 Clubs       | 1 Posulte                                                     | Filters 1                     | RESET FILTERS  |
| 😤 Players     | I VCSUIT2                                                     | Date                          |                |
| ₩ Ranking     | RESET FILTERS                                                 | From<br>08/07/2023            | •              |
| 👂 Other 🔹     | From 08/07/2023 To 22/07/2024                                 | 22/07/2024                    | *              |
| Other roles   | Nettinghamphics Longue 2022 2024                              | Location                      |                |
|               | Nottinghamshire   Nottinghamshire<br>12/09/2023 to 29/04/2024 | Country                       |                |
|               |                                                               | Online entry Open for entries |                |

## Step 4 – Select "Matches"

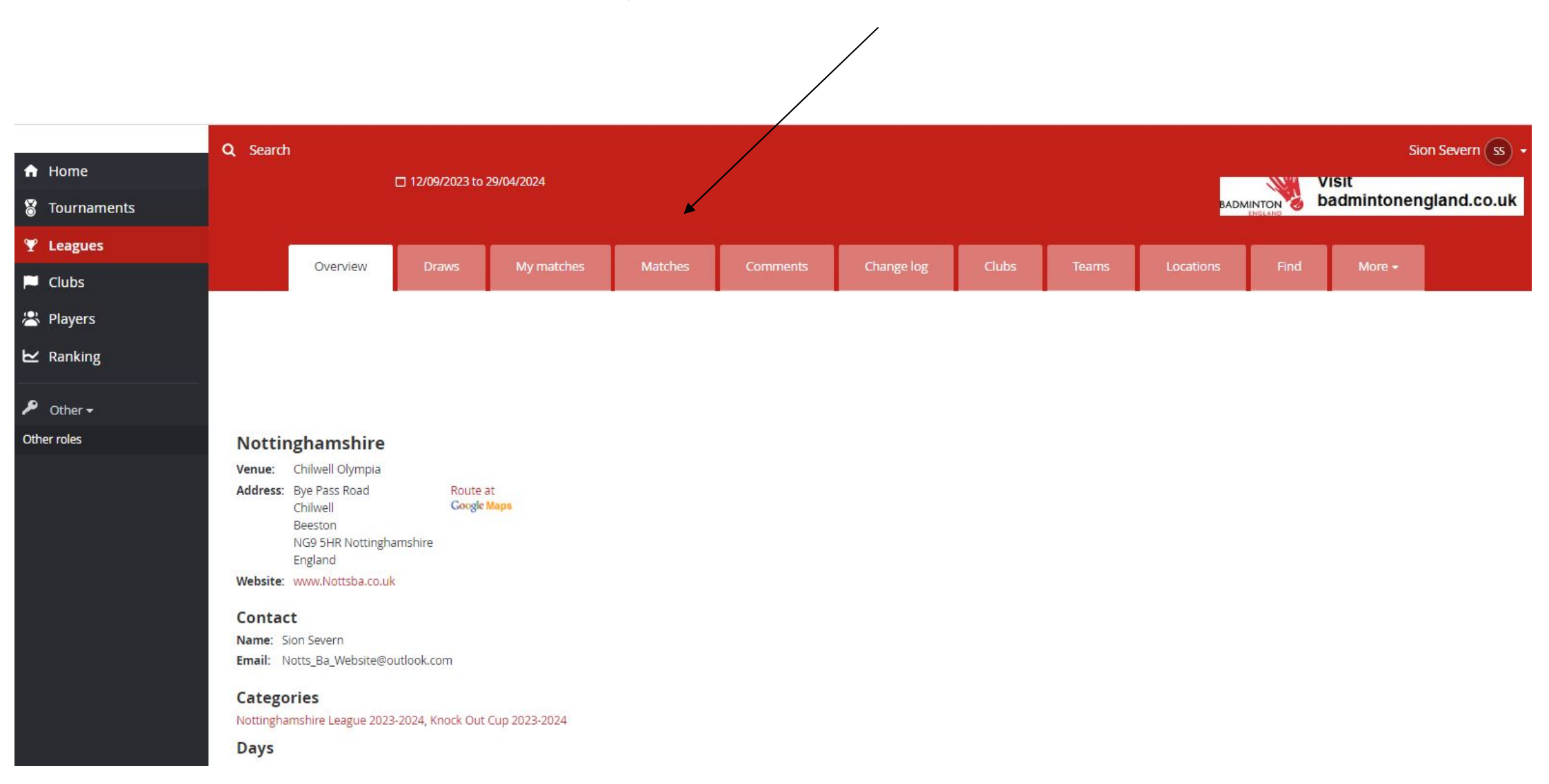

## Step 5 – Find your match by date and select modify

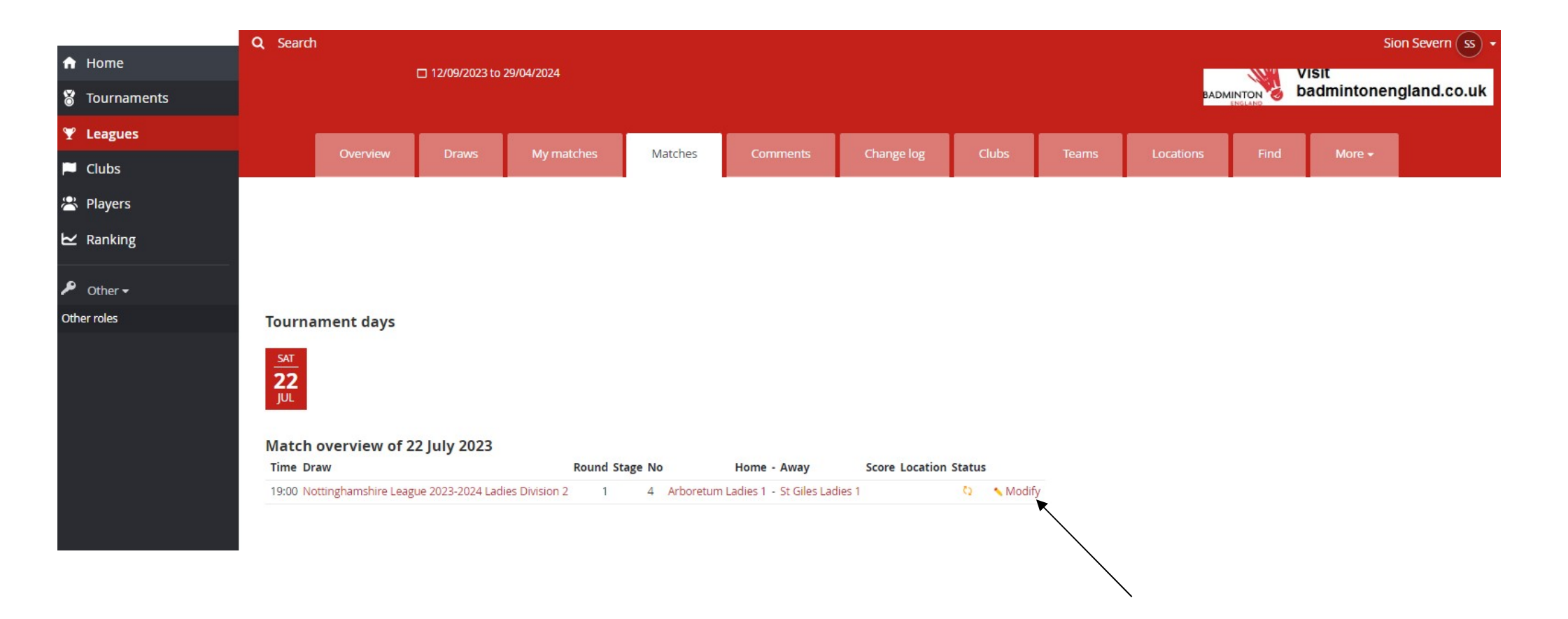

## Step 6 – Select "Enter rubber results"

### Arboretum Ladies 1 (ARL1) - St Giles Ladies 1 (SGL1)

Sat 22/07/2023 19:00 Time:

Nottinghamshire League 2023-2024 Ladies Division 2 Draw:

Score:

Match confirmed: No

#### Email all match users

### Add comment

### Match overview

| Event Arboretum Ladie | s 1 (API 1) - St Giles I | adies 1 (SGI 1) Score      |                    |                         |                      |             |                      |
|-----------------------|--------------------------|----------------------------|--------------------|-------------------------|----------------------|-------------|----------------------|
| WD1                   |                          |                            |                    |                         |                      |             |                      |
| WD2                   | -                        |                            |                    |                         |                      |             |                      |
| WD3                   | (*)                      |                            |                    |                         | $\setminus$          |             |                      |
| WD4                   |                          |                            |                    |                         |                      |             |                      |
| WD5                   | 120                      |                            |                    |                         |                      |             |                      |
| WD6                   | 17.0                     |                            |                    |                         |                      |             |                      |
| WD7                   | (7)                      |                            |                    |                         |                      |             |                      |
| WD8                   | (-)                      |                            |                    |                         |                      |             |                      |
| WD9                   | 222                      |                            |                    |                         |                      |             |                      |
| Reschedule match      | Relocate match           | Switch Home and Away Match | Enter match result | Enter match composition | Enter rubber results | Add comment | Clear rubber results |

## Step 7 – Add players from dropdown lists. For XD games the female player must be entered first

| Time:<br>Draw:<br>Locatio<br>Manag | Sat 22/07/2023 19:00<br>Ladies Division 2 - Nottingham<br>m:<br>er:<br>ou can submit players for each ing | ishire Li | eague 2023-2024 Ladies Divisio                      | on 2           | not vet present in the select | ion list for your team y | you can add the player with the <b>Add player</b> o | ntion in the team's menu below. The selection lists |
|------------------------------------|----------------------------------------------------------------------------------------------------|-----------|-----------------------------------------------------|----------------|-------------------------------|--------------------------|-----------------------------------------------------|-----------------------------------------------------|
| a y                                | re filtered based on the gender for<br>ou can enter results for each game                                 | each ir   | ndividual match.<br>the '3-1' notation. When you su | ubmit a partia | I game result the form will a | tempt to create a valid  | d score when leaving the individual match row       | Ι.                                                  |
|                                    | Arboretum Ladies 1 (ARL1) 🔻                                                                               | 0         | - 0 🔻 St Giles Ladies 1 (                           | SGL1)          | Winner                        | Score                    |                                                     | ✓ More                                              |
| WD1                                | Select player>                                                                                            | ~         | <select player=""></select>                         | ~              | <select winner=""></select>   | ~                        |                                                     |                                                     |
| <                                  | Select player>                                                                                            | *         | <select player=""></select>                         | *              | outer miner                   |                          |                                                     |                                                     |
| <                                  | Select player>                                                                                            | ~         | <select player=""></select>                         | ~              | at alect winners              |                          |                                                     |                                                     |
| <pre>vvD2</pre>                    | Select player>                                                                                            | *         | <select player=""></select>                         | *              | <select winner=""></select>   | •                        |                                                     |                                                     |
| <                                  | Select player>                                                                                            | ~         | <select player=""></select>                         | ~              | - I and the second            |                          |                                                     |                                                     |
| WD3 <                              | Select player>                                                                                            | *         | <select player=""></select>                         | ~              | <select winner=""></select>   | •                        |                                                     |                                                     |
| <                                  | Select player>                                                                                            | ~         | <select player=""></select>                         | ~              |                               |                          |                                                     |                                                     |
| WD4 <                              | Select player>                                                                                            | ۷         | <select player=""></select>                         | ~              | <select winner=""></select>   | *                        |                                                     |                                                     |
| <                                  | Select player>                                                                                            | *         | <select player=""></select>                         | ~              |                               |                          |                                                     |                                                     |
| WD5                                | Select player>                                                                                            | ۲         | <select player=""></select>                         | ~              | <select winner=""></select>   | *                        |                                                     |                                                     |
| <                                  | Select player>                                                                                            | ~         | <select player=""></select>                         | *              |                               |                          |                                                     |                                                     |
| WD6                                | Select player>                                                                                            | ۷         | <select player=""></select>                         | ~              | <select winner=""></select>   | ~                        |                                                     |                                                     |
| 6                                  | Calart nlovar>                                                                                            | ~         | <salact nlavar=""></salact>                         | ~              |                               |                          |                                                     |                                                     |

Step 8 – Add players from the drop down list – Only allowed players will drop down. If a player is not there and they should be, use unknown player, add comment and contact League Secretary explaining the situation.

|     | Arboretum Ladies 1 (ARL1) 🔻    | 0 - | • 0 <b>v</b> St Giles Ladies 1 (SGL1) |   | Winner                      | Score    |  |  |
|-----|--------------------------------|-----|---------------------------------------|---|-----------------------------|----------|--|--|
| WDA | Cottee, Claire (F, 1341296)    | ~   | Barber, Katie (F, 1188607)            | ~ | -Calastavianana             |          |  |  |
| WD1 | Donaldson, Sophie (F, 1366994) | ~   | Bettle, Hannah (F, 1324516)           | * | <select winner=""></select> | ~        |  |  |
| WDD | Fu, Stephanie (F, 1367002)     | ~   | Boto, Elena (F, 1325597)              | ~ | -Colort wipport             |          |  |  |
| WDZ | Garrigan, Helen (F, 1195123)   | ~   | Culverwell, Steffi (F, 1107389)       | ~ | <select winner=""></select> | •        |  |  |
|     | Gee, Kayleigh (F, 1370278)     | ~   | Macmillan, Sheona (F, 1370218)        | ~ |                             |          |  |  |
| WD3 | Gosrani, Rowshni (F, 1325176)  | ~   | Mallory, Steph (F, 1324521)           | ~ | <select winner=""></select> | ~        |  |  |
|     | Fu, Stephanie (F, 1367002)     | ~   | Barber, Katie (F, 1188607)            | ~ | Coloct winners              |          |  |  |
| WD4 | Garrigan, Helen (F, 1195123)   | ~   | Bettle, Hannah (F, 1324516)           | ~ | <select winner=""></select> | <b>·</b> |  |  |
|     | Gee, Kayleigh (F, 1370278)     | ~   | Boto, Elena (F, 1325597)              | ~ | -Calasturing en             |          |  |  |
| WD5 | Gosrani, Rowshni (F, 1325176)  | ~   | Culverwell, Steffi (F, 1107389)       | * | <select winner=""></select> | ~        |  |  |
|     | Cottee, Claire (F, 1341296)    | ~   | Macmillan, Sheona (F, 1370218)        | ~ |                             |          |  |  |
| WD6 | Donaldson, Sophie (F, 1366994) | ~   | Mallory, Steph (F, 1324521)           | ~ | <select winner=""></select> | ~        |  |  |
|     | Gee, Kayleigh (F, 1370278)     | ~   | Barber, Katie (F, 1188607)            | ~ | at all a training and       |          |  |  |
| WD7 | Gosrani, Rowshni (F, 1325176)  | ~   | Bettle, Hannah (F, 1324516)           | ~ | <select winner=""></select> | ~        |  |  |

### Step 9 – Add the scores

#### Manager:

You can submit players for each individual match using the selection lists. If a player is not yet present in the selection list for your team, you can add the player with the Ad are filtered based on the gender for each individual match. You can enter results for each game using the '3-1' notation. When you submit a partial game result the form will attempt to create a valid score when leaving the individual Arboretum Ladies 1 (ARL1) 🔻 1 - 0 St Giles Ladies 1 (SGL1) Winner Score Cottee, Claire (F, 1341296) Barber, Katie (F. 1188607) ¥ × WD1 Arboretum Ladies 1 × 21-10 21-20 Donaldson, Sophie (F, 1366994) Bettle, Hannah (F, 1324516) ¥ ¥ Game 2 (21-20) has an invalid score. Maximum value is 21 or 30 after a setting at 21. Fu, Stephanie (F, 1367002) Boto, Elena (F, 1325597) × ~ WD2 ~ <Select winner> Garrigan, Helen (F, 1195123) × Culverwell, Steffi (F, 1107389) × Gee, Kayleigh (F, 1370278) × Macmillan, Sheona (F, 1370218) × WD3 <Select winner> × Gosrani, Rowshni (F, 1325176) × Mallory, Steph (F, 1324521) × Fu, Stephanie (F, 1367002) × Barber, Katie (F, 1188607) × WD4 <Select winner> ~ Garrigan, Helen (F, 1195123) × Bettle, Hannah (F, 1324516) ~ Gee, Kayleigh (F, 1370278) Boto, Elena (F, 1325597) × × <Select winner> × WD5 Culverwell, Steffi (F, 1107389) × Gosrani, Rowshni (F, 1325176) × Cottee, Claire (F, 1341296) Macmillan, Sheona (F, 1370218) ~ ~ WD6 <Select winner> × Donaldson, Sophie (F, 1366994) × Mallory, Steph (F, 1324521) ×

While filling in the scores, the check form button can be used. If an invalid score is added, it will highlight the issue as shown

## Step 10 – Once the form is complete and results are valid, click save

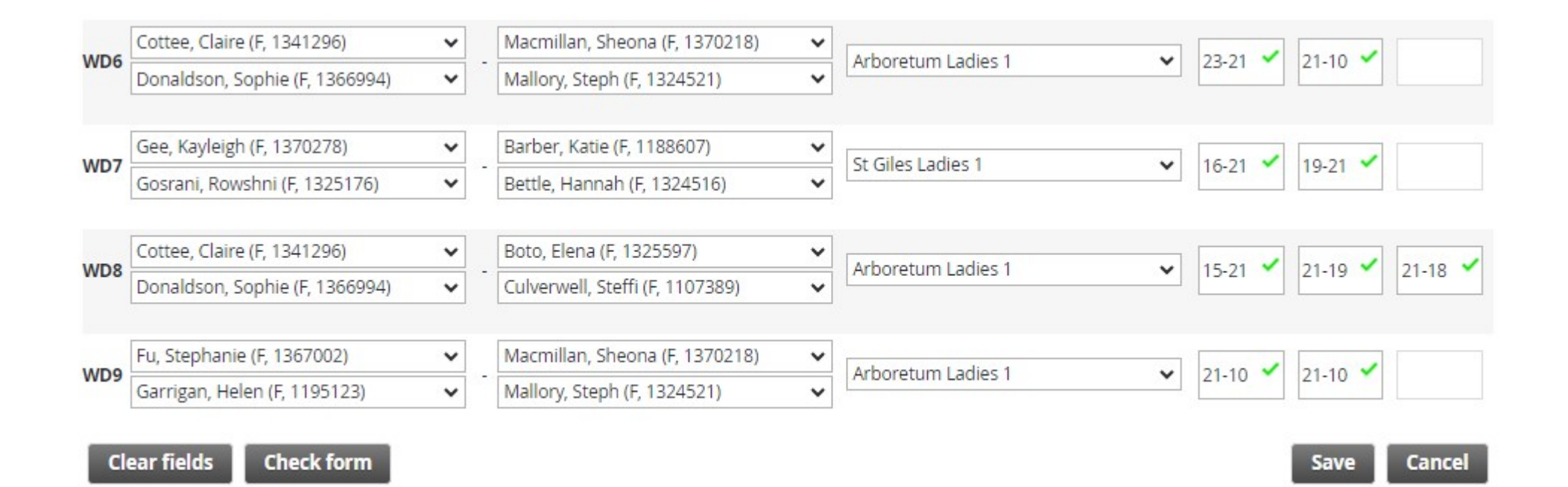

## Step 11 – Match overview will show – The AWAY team will confirm the result within 7 days

| Event Art   | overview<br>ooretum Ladies 1 (ARL1) - St Giles Ladies 1             | l (SGL1) Score    |       |         |                |
|-------------|---------------------------------------------------------------------|-------------------|-------|---------|----------------|
| WD1         | Claire Cottee Katie Barber<br>Sophie Donaldson (F) Hannah Bettle    | 21-10 21-19       |       | Το cc   | onfirm the     |
| WD2         | Stephanie Fu Elena Boto<br>Helen Garrigan Steffi Culverwell         | 10-21 15-21       |       | resul   | t this is      |
| WD3         | Kayleigh Gee Sheona Macmill<br>Rowshni Gosrani Steph Mallory        | an 15-21 15-21    |       | simn    | ly dono by     |
| WD4         | Stephanie Fu Katie Barber<br>Helen Garrigan Hannah Bettle           | 15-21 15-21       |       | simp    |                |
| WD5         | Kayleigh Gee Elena Boto<br>Rowshni Gosrani Steffi Culverwell        | 15-21 15-21       |       | CIICKI  | ng confirm     |
| WD6         | Claire Cottee Sheona Macmilla<br>Sophie Donaldson (F) Steph Mallory | an 23-21 21-10    |       | resul   | ts. Once       |
| WD7         | Kayleigh Gee Katie Barber<br>Rowshni Gosrani Hannah Bettle          | 16-21 19-21       |       | this is | s done the     |
| WD8         | Claire Cottee Elena Boto<br>Sophie Donaldson (F) Steffi Culverwell  | 15-21 21-19 21-18 |       | resul   | t is locked ir |
| WD9         | Stephanie Fu Sheona Macmilla<br>Helen Garrigan Steph Mallory        | an 21-10 21-10    |       |         |                |
| Statisti    | CS<br>Points Won Draws Lost Rub                                     | bers Games Po     | pints |         |                |
| Arboretum   | n Ladies 1 0 0 0 1 4                                                | - 5 8 - 11 335    | - 348 |         |                |
| St Gilos La | dies1 2 1 0 0 5                                                     | - 4 11 - 8 348    | - 335 |         |                |

## Audit – there is a full log for every match

### Statistics

|                     | Points   | Won   | Draws  | s Lost                  | Ru   | bbe  | ers     | G       | ame  | es     | Po     | oin | ts   |                       |           |
|---------------------|----------|-------|--------|-------------------------|------|------|---------|---------|------|--------|--------|-----|------|-----------------------|-----------|
| Arboretum Ladies 1  | 0        | 0     | 0      | 1                       | 4    | -2   | 5       | 8       | 2    | 11     | 335    | -   | 348  |                       |           |
| St Giles Ladies 1   | 2        | 1     | 0      | 0                       | 5    |      | 4       | 11      | 5    | 8      | 348    | -   | 335  |                       |           |
| Revoke confirm      | ation    | A     | ld con | nment                   |      |      |         |         |      |        |        |     |      |                       |           |
| Change log          |          |       |        |                         |      |      |         |         |      |        |        |     |      |                       |           |
| Time                | User     |       | Actio  | n                       |      |      | Time    | e       |      |        |        |     |      | Team 1 Team 2         | Score     |
| Sat 22/07/2023 18:0 | 1 Sion S | everr | Match  | n <mark>confir</mark> i | med  |      |         |         |      |        |        |     |      |                       |           |
| Sat 22/07/2023 17:5 | 7 Sion S | everr | Resul  | t entere                | d    |      | Sat 2   | 22/07/  | 202  | 3 19:  | 00 Arb | ore | etum | Ladies 1 St Giles Lad | ies 1 4-5 |
| Sat 22/07/2023 17:3 | 2 Sion S | everr | Plann  | ed time                 | char | ngeo | d -> Sa | at 22/0 | 07/2 | 2023 1 | 9:00   |     |      |                       |           |

### Adding any comments

Step 1 – Select Add Comment in the match overview screen

### Step 2 – Add comment into box and select save

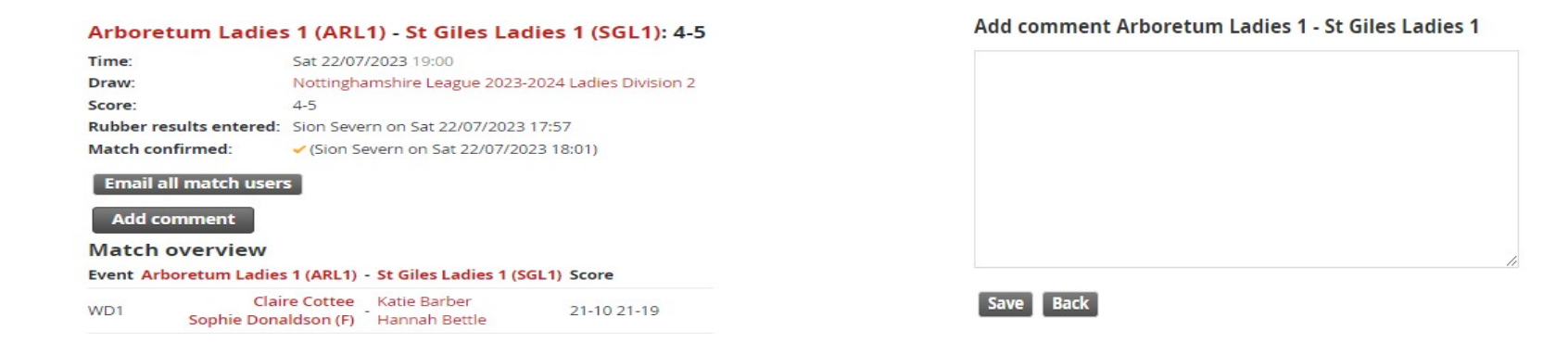

### Comments then show on match overview screen

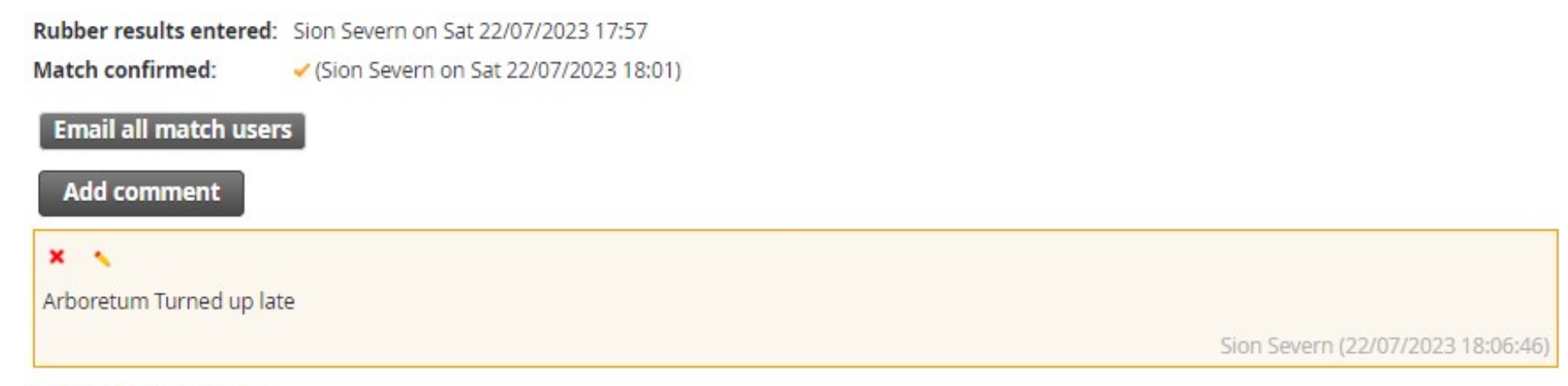